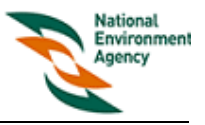

## User Manual For Public User (Login Help)

| Step 1:  | Entry Page             |
|----------|------------------------|
| Step 2 : | Terms And Conditions   |
| Step 3 : | <u>Homepage (Menu)</u> |

## Step 1 Entry Page

At the Entry Page, click on the button "Public User". Refer to Diagram 1.

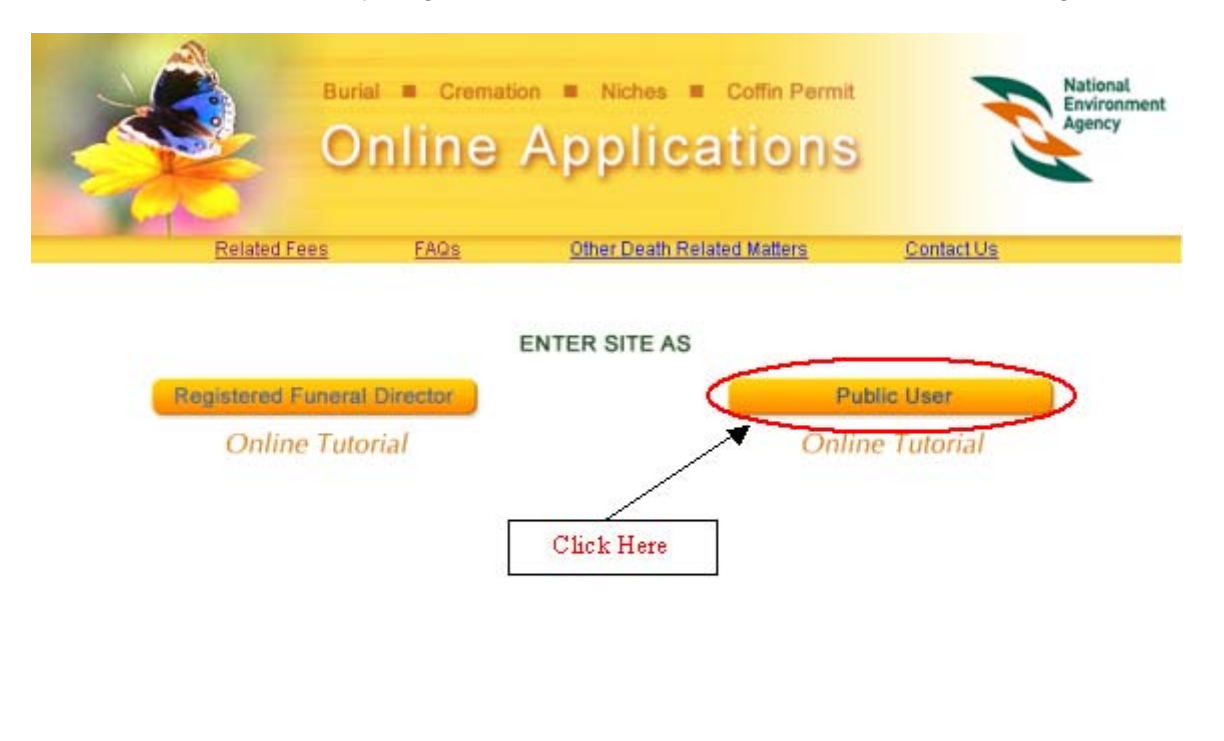

Terms of Use | Important Information Copyright © 2004, National Environment Agency. All Rights Reserved.

Diagram 1. Entry Page

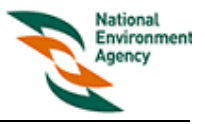

## Step 2 Terms And Conditions

The Public User Terms and Conditions Page will be displayed. Refer to Diagram 2.

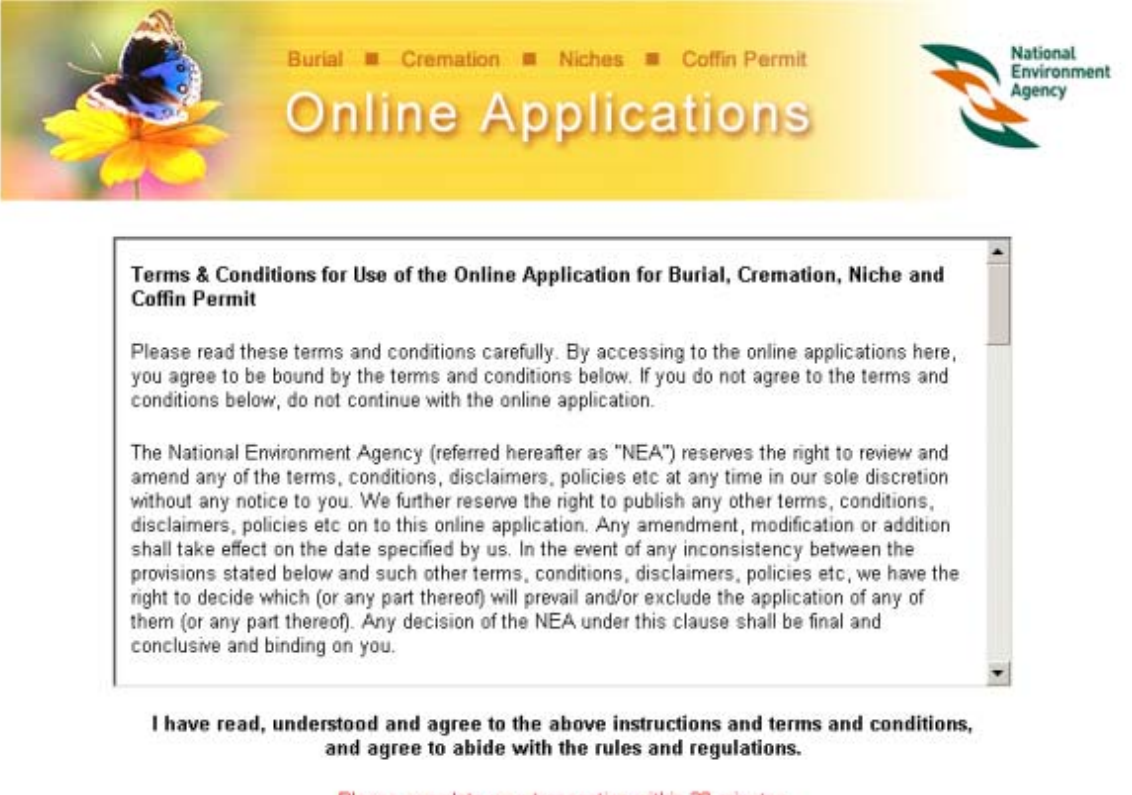

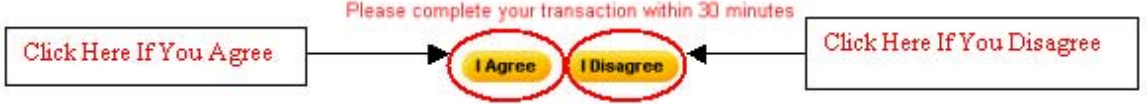

Diagram 2. Terms and Conditions for Public Users.

- Please read through the terms and conditions and then click on the *"I Agree"* button to continue.
- If you disagree to the Terms and Conditions, you will not be allowed to use the online application. You will be brought to the Entry Page (refer to Diagram 1)
- Note: You are only given 30 minutes to complete a booking/application and to make a payment successfully. The system will alert you when only 5 minutes is left to complete the booking.

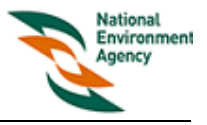

## Step 3 Homepage

If you agree to the Terms and Conditions, the Home Page for Public User will be displayed. Refer to Diagram 3.

| -                                  |         | Burial = Cr<br>Onlin | emation ■ Niche<br>e Appl                                                                                                    | s Coffin Perr           | nit<br>S                          | R                      | National<br>Environment<br>Agency |
|------------------------------------|---------|----------------------|----------------------------------------------------------------------------------------------------|-------------------------|-----------------------------------|------------------------|-----------------------------------|
|                                    |         | Home                 | Make Payment                                                                                                    | Online Tutorial         | FAQs                              | Contact Us             | Logout                            |
|                                    | Booking | Applic               | ation                                                                                                    | E                       | nquiry                            |                        |                                   |
| + Burial<br>• Cremation<br>• Niche |         | +++++                | <u>Coffin Permit Import</u><br><u>Coffin Permit Export</u><br><u>Coffin Permit For Transhij</u><br><u>Coffin Permit Application</u> | ement<br>Status Enquiry | <u>Burial S</u><br><u>Cremati</u> | chedule<br>on Schedule |                                   |

Diagram 3. Homepage for Public User

- You can do a booking/application by clicking on the appropriate hyperlinks.
- To book a burial session, click on the "Burial" hyperlink.
- To book a cremation session, click on the "Cremation" hyperlink.
- To book a niche unit, click on the "*Niche*" hyperlink.
- To apply for coffin permit Import/Export/Transhipment, click on the "Coffin Permit Import/Export/Transhipment" links accordingly.
- To make an enquiry on the coffin permit application applied online, click on the "Coffin Permit Application Status Enquiry" hyperlink.
- To view booked burial sessions, click on the "*Burial Schedule*" hyperlink.
- To view booked cremation sessions, click on the "Cremation Schedule" hyperlink.